## Generating and Accessing an Originality Report in a Brightspace Dropbox Wellehan Library Saint Joseph's College

In order to generate an Originality Report, simply submit your paper to the appropriate dropbox. The Turnitin software is embedded in the dropbox.

To access the Originality Report, return to the appropriate dropbox folder. Under the Submissions heading, you will see a number, which represents the number of submissions you have made to the dropbox. The number is a link. Click on the number to see your report. The status of the report will be In-Progress until the report has been generated. When the report is available, the status changes from In-Progress to a percentage rating, which indicates the level of matching content.

To access the report, click the colored section beside the percentage rating.

| Submitted Files                   | Turnitin Similarity | Date Submitted 🔻    |
|-----------------------------------|---------------------|---------------------|
| ⊭a W Ballad Paper.docx (12.42 KB) | 42 %                | Jun 3, 2015 1:44 PM |

A lower percentage rating indicates that the content is likely original and has not been borrowed from another source; a higher percentage rating indicates the content is likely not original and has been borrowed from a source.

The percentage ranges are associated with colors:

- blue (no matching words)
- green (one matching word 24% similarity index)
- yellow (25-49% similarity)
- orange (50-74% similarity)
- red (75-100% similarity)

When you open the report, you will see that it is comprised of two panes. The right pane lists all of the matching sources, including the percentage of text that matches and a link to the online content. The left pane displays the submission text using colored highlights to draw attention to the matching content.